# TU-HUC42-TX/RX Owner's Manual

TeamUp+ Series 18G BYOM Collaboration Switcher / Extender / Hub with uncompressed 4K60 over HDBaseT 3.0

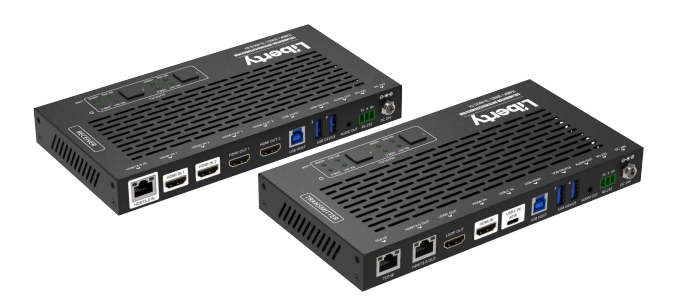

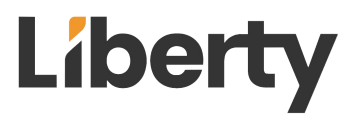

www.libav.com

800.530.8998

# Thank you for purchasing this product

For optimum performance and safety, please read these instructions carefully before connecting, operating or adjusting this product. Please keep this manual for future reference.

## Surge protection device recommended

This product contains sensitive electrical components that may be damaged by electrical spikes, surges, electric shock, lighting strikes, etc. Use of surge protection systems is highly recommended in order to protect and extend the life of your equipment.

## Caution

The product requires the use of UTP connectors. Please connect in direct interconnection method and do not cross connect.

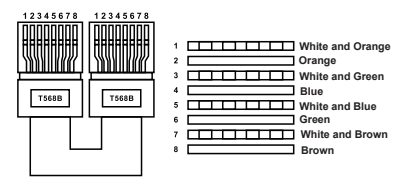

**Direct Interconnection Method** 

## **Table of Contents**

| 1. Introduction                     | 1  |
|-------------------------------------|----|
| 2. Features                         | 1  |
| 3. Package Contents                 | 2  |
| 4. Specifications                   | 3  |
| 5. Operation Controls and Functions | 5  |
| 5.1 Transmitter Top Panel           | 5  |
| 5.2 Transmitter Front & Rear Panel  | 6  |
| 5.3 Receiver Top Panel              | 8  |
| 5.4 Receiver Front & Rear Panel     | 9  |
| 6. Web GUI Operation Guide          | 10 |
| 7. API Commands                     | 18 |
| 8. Application Example              | 25 |

# 1 Introduction

This is a 2x1+1 (TX only) or 4x2 (TX/RX kit) multi-format A/V matrix with HDBaseT 3.0 extension that supports uncompressed video resolutions up to 4K@60Hz 4:4:4 8bit deep color. It is HDCP 2.2 / 2.3 compliant and has a built in USB 3.0 switching hub with 8 total USB 3.0 client ports and 3 USB host ports for control and integration of USB devices such as USB cameras/mic.

The transmitter features two video inputs: one HDMI and one USB-C. The USB-C input supports video, data (USB host), and power charging up to 60W (for charging, the included power supply must be connected on the TX side). There is a 4-port USB 3.0 client hub built with 2 USB 3.0 host ports (one is USB-C port). Ourputs include HDBaseT3.0 & mirrored HDMI.

The receiver features 3x2 matrix outputs: one HDBaseT 3.0 input, two local HDMI inputs and two HDMI outputs. The built-in HDBaseT 3.0 extension supports long distance transport of audio, video, RS-232 and High-Speed USB 2.0 signals up to 300Mbps up to 70 meters using one category cable. The receiver also includes a USB 3.0 switching hub with 4 USB 3.0 clients. This product is ideal for software-based video teleconference rooms that require the consolidation and svnc of A/V and USB signals from a laptop or room PC

The product can be controlled via top panel buttons or API commands using RS-232 or TCP/IP A web server / GUI is built into the TX unit that features A/V and USB switching control, display control, input EDID & HDCP management. Control options include the ability to automate the display power by using RS-232/CEC commands whenever a video signal is introduced using any A/V input and display power OFF after a specified amount of time has passed when no video signal or switching activity is present. For a complete list of programming commands, please refer to page 17 of this manual.

## 2. Features

- HDMI 2.0b and HDCP 2.2 compliant
- HDBaseT 3.0 VS300R chipset
- Uncompressed video signal transmission distance can be extended up to 230ft/70m for 4K@30Hz. or 131ft/40m for 4K@60Hz
- HDR, HDR10, HDR10+, Dolby Vision LLM, HLG pass-through
- TX: HDMI and USB-C 2x1 inputs, two USB 3.0 hosts and four USB 3.0 • clients

- RX: HDBaseT and 2 local HDMI inputs, 3x2 matrix outputs with one USB 3.0 host and four USB 3.0 clients
- 1x8 USB 3.0 hub with 8 USB 3.0 clients, each client output power can be on/off control independently
- USB-C supports ALT-DP mode for A/V, USB 3.0 data and power charging up to 60W
- Supports bidirectional POC (power over cable), when TX or RX gets power, the other end does not need an external power supply
- Supports 3.5mm analog audio de-embedding at TX and RX
- Supports 4K to 1080p downscaling features on all HDMI outputs, no frame rate conversion
- RS-232 passthrough and guest-mode control
- CEC and RS-232 control external display device ON/OFF
- Advanced EDID management
- Top panel buttons, RS-232 and TCP/IP control (TX built-in TCP/IP port for API and Web GUI)

# 3. Package Contents

| Qty | Item                                        | ]  | Qty | Item                                       |
|-----|---------------------------------------------|----|-----|--------------------------------------------|
| 1   | HDBT 3.0 4K60 Extender<br>(Transmitter)     |    | 1   | HDBT 3.0 4K60 Extender<br>(Receiver)       |
| 1   | 3-pin Phoenix Connector<br>(3.81mm, male)   |    | 1   | 3-pin Phoenix Connector<br>(3.81mm, male)  |
| 4   | Machine Screw (KM3, 4mm)                    | ]  | 4   | Machine Screw (KM3, 4mm)                   |
| 2   | Mounting Ear                                | or | 2   | Mounting Ear                               |
| 1   | 24V/3.75A Desktop Power<br>Supply (Locking) | 0  | 1   | 24V/2.7A Desktop Power<br>Supply (Locking) |
| 1   | AC Power Cord (UK Standard)                 |    | 1   | AC Power Cord (UK Standard)                |
| 1   | AC Power Cord (EU Standard)                 |    | 1   | AC Power Cord (EU Standard)                |
| 1   | AC Power Cord (AU Standard)                 |    | 1   | AC Power Cord (AU Standard)                |
| 1   | AC Power Cord (US Standard)                 |    | 1   | AC Power Cord (US Standard)                |
| 1   | User Manual                                 | ]  | 1   | User Manual                                |

# 4. Specifications

| Technical        |                                                                                                    |  |  |  |  |
|------------------|----------------------------------------------------------------------------------------------------|--|--|--|--|
| HDMI Compliance  | HDMI 2.0b                                                                                                    |  |  |  |  |
| HDCP Compliance  | HDCP 2.2                                                                                                    |  |  |  |  |
| Video Bandwidth  | 18Gbps                                                                                                    |  |  |  |  |
| Video Resolution | Up to 4K@60Hz 4:4:4                                                                                                    |  |  |  |  |
| USB Bandwidth    | Up to 300Mbps                                                                                                    |  |  |  |  |
| Color Space      | RGB, YCbCr 4:4:4, YCbCr 4:2:2, YCbCr 4:2:0                                                                                                    |  |  |  |  |
| Color Depth      | 8/10/12bit                                                                                                    |  |  |  |  |
| HDR              | HDR, HDR10, HDR10+, Dolby Vision, HLG                                                                                                    |  |  |  |  |
| Audio Formats    | HDMI/USB-C Pass-through:<br>LPCM, Dolby Digital/Plus/EX, Dolby True HD, DTS, DTS-EX,<br>DTS-96/24, DTS High Res, DTS-HD Master Audio, DSD<br>Audio De-embedding:<br>LPCM 2CH only                                                                                                    |  |  |  |  |
| Transmission     | <b>4K60:</b> 131ft/40m (CAT6A/7)                                                                                                    |  |  |  |  |
| Distance         | <b>4K30:</b> 230ft/70m (CA16A/7)                                                                                                    |  |  |  |  |
| ESD Protection   | ±4kV (Contact discharge)                                                                                                    |  |  |  |  |
| Connection       |                                                                                                    |  |  |  |  |
| Transmitter      | Input: 1 x HDMI IN [Type A, 19-pin female]<br>1 x USB-C IN [USB Type C, 24-pin female]<br>Output: 1 x HDMI LOOP OUT [Type A, 19-pin female]<br>1 x HDBaseT OUT [RJ45, 8-pin female]<br>1 x AUDIO OUT [3.5mm audio jack]<br>Control: 1 x RS-232 [3pin-3.81mm Phoenix jack]<br>1 x F/W [Micro USB, 5-pin female]<br>1 x HOST [USB 3.0 Type B, 9-pin female]<br>4 x USB DEVICE [USB 3.0 Type A, 9-pin female]<br>1 x TCP/IP [RJ45] |  |  |  |  |
| Receiver         | Input: 2 x HDMI IN [Type A, 19-pin female]<br>1 x HDBaseT IN [RJ45, 8-pin female]<br>Output: 2 x HDMI OUT [Type A, 19-pin female]<br>1 x AUDIO OUT [3.5mm audio jack]<br>Control: 1 x RS-232 [3pin-3.81mm Phoenix jack]<br>1 x F/W [Micro USB, 5-pin female]<br>1 x HOST [USB 3.0 Type B, 9-pin female]<br>4 x USB DEVICE [USB 3.0 Type A, 9-pin female]                                                                        |  |  |  |  |

| Mechanical                                                        |                                                                                                    |                                                                                                    |                   |  |  |
|-------------------------------------------------------------------|----------------------------------------------------------------------------------------------------|----------------------------------------------------------------------------------------------------|-------------------|--|--|
| Housing                                                           | Metal Enclosure                                                                                                    |                                                                                                    |                   |  |  |
| Color                                                             | Black                                                                                                    |                                                                                                    |                   |  |  |
| Dimensions                                                        | Transmitter / Receive                                                                                                    | er: 208mm [W] x 107                                                                                                | mm [D] x 27mm [H] |  |  |
| Weight                                                            | Transmitter: 616g, R                                                                                                    | eceiver: 585g                                                                                                    |                   |  |  |
| Power Supply                                                      | Input: AC 100 - 240V<br>Output: TX: DC 24V/<br>(US/EU standard, C                                                             | Input: AC 100 - 240V 50/60Hz<br>Output: TX: DC 24V/3.75A; RX: DC 24V/2.7A<br>(US/EU standard, CE/FCC/UL certified) |                   |  |  |
| Power Consumption<br>(Max)                                        | TX: 97.6W (60W USB-C charging and full power supply to 4x<br>USB devices)<br>RX: 31 12W (full power supply to 4x USB devices) |                                                                                                    |                   |  |  |
| Operating<br>Temperature                                          | 32 - 104°F / 0 - 40°C                                                                                                    |                                                                                                    |                   |  |  |
| Storage Temperature                                               | -4 - 140°F / -20 - 60°C                                                                                                    |                                                                                                    |                   |  |  |
| Relative Humidity                                                 | 20 - 90% RH (no condensation)                                                                                                 |                                                                                                    |                   |  |  |
| Resolution /<br>Cable Length                                      | 4K60 -         4K24 -         1080P60 -           Feet / Meters         Feet / Meters         Feet / Meters                   |                                                                                                    |                   |  |  |
| HDMI IN / OUT                                                     | 26ft / 8M 39ft / 12M 50ft / 15                                                                                                |                                                                                                    | 50ft / 15M        |  |  |
| The use of "Premium High Speed HDMI" cable is highly recommended. |                                                                                                    |                                                                                                    |                   |  |  |

# 5. Operation Controls and Functions

#### 5.1 Transmitter Top Panel

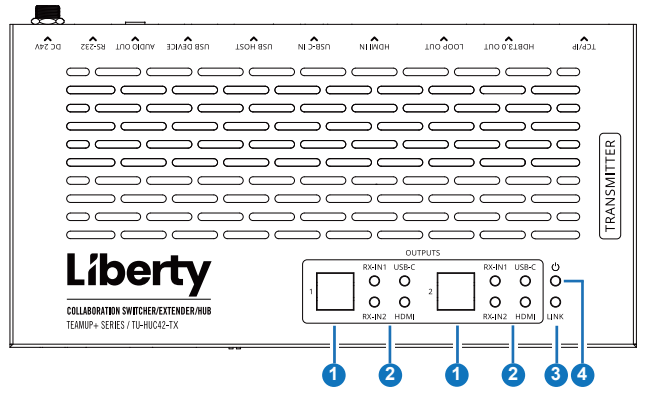

| No. | Name                               | Function Description                                                                                                    |
|-----|------------------------------------|----------------------------------------------------------------------------------------------------|
| 1   | OUTPUTS<br>1/2 selection<br>button | Input source selection button for the HDMI OUT 1/2 port of the<br>Receiver.<br>Note: There is a linkage relation between the HDMI IN and USC-C<br>IN port, when one of them is selected as the input channel for HDMI<br>OUT 1/2. For example, when HDMI OUT 1 selects USB-C IN as the<br>input channel, HDMI OUT 2 will switch to USB-C IN simultaneously.                                                                                                    |
| 2   | OUTPUTS<br>1/2 LEDs<br>(Green)     | HDMI LED: When the HDMI IN port of Transmitter is selected as<br>the input channel for HDMI OUT 1/2, the HDMI LED will be on.<br>USB-C LED: When the USB-C IN port of Transmitter is selected<br>as the input channel for HDMI OUT 1/2, the USB-C LED will be on.<br>RX-IN1 LED: When the HDMI IN 1 port of Receiver is selected as<br>the input channel for HDMI OUT 1/2, the RX-IN1 LED will be on.<br>RX-IN2 LED: When the HDMI IN 2 port of Receiver is selected as<br>the input channel for HDMI OUT 1/2, the RX-IN1 LED will be on. |
| 3   | LINK LED<br>(Green)                | Light on: Transmitter and Receiver have good connection status.<br>Light flashing: Transmitter and Receiver have poor connection<br>status or connected to the same device.<br>• Light off: Transmitter and Receiver are not connected, or the<br>system is powered off.                                                                                                    |
| 4   | Power LED                          | Red LED indicates that the Transmitter is powered on.                                                                                                    |

#### 5.2 Transmitter Front & Rear Panel

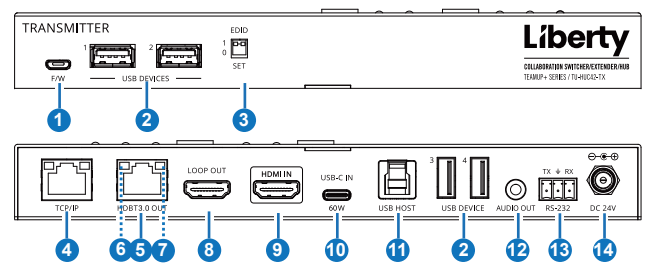

| No. | Name                                 | Function Description                                                                                                    |
|-----|--------------------------------------|----------------------------------------------------------------------------------------------------|
| 1   | F/W port                             | Firmware upgrade port, which can be used to upgrade the MCU<br>(default) or Valens firmware through API commands switching.<br><b>Note:</b> The RS module requires approximately 40s~50s to start, and<br>the MCU version number can only be read after startup.                              |
| 2   | USB<br>DEVICES                       | Four USB extension ports, connected to mouse, keyboard, USB camera or other USB devices.<br><b>Note:</b> The local end supports USB 3.0 transfer rate, but the remote end only supports USB 2.0 transfer rate.                                                                                |
| 3   | EDID DIP<br>switch                   | Used for EDID setting:<br>00- Copy HDMI OUT 1 port sink EDID (as factory default)<br>01- 4K30 4:4:4 2CH<br>10- 1080p60 4:4:4 2CH<br>11- 1200p60 4:4:4 2CH<br>Note: The DIP switch operation is available only after switching to<br>the DIPSWITCH mode through API commands or Web operation. |
| 4   | TCP/IP port                          | TCP/IP port, connected to PC or router. By default, the dynamic IP address is used, and the IP address can be obtained by command.                                                                                                    |
| 5   | HDBT3.0<br>OUT port                  | HDBaseT output port, connected to the HDBT3.0 IN port of Receiver with a CAT 6A/7 cable. It is used for various signals pass-through.                                                                                                    |
| 6   | Data Signal<br>Indicator<br>(Yellow) | <ul> <li>Illuminating: HDMI signal with HDCP.</li> <li>Flashing: HDMI signal without HDCP.</li> <li>Dark: No HDMI signal.</li> </ul>                                                                                                    |

| No. | Name                                | Function Description                                                                                                    |
|-----|-------------------------------------|----------------------------------------------------------------------------------------------------|
| 7   | Link Signal<br>Indicator<br>(Green) | Illuminating: Transmitter and Receiver have good connection status.<br>Flashing: Transmitter and Receiver have poor connection status.<br>Dark: Transmitter and Receiver are not connected.                                                                                                    |
| 8   | LOOP OUT<br>port                    | HDMI signal loopout port, connected to HDMI display device, such<br>as TV or monitor. Through API commands or Web GUI operation,<br>users can set this port to loopout the signals from HDMI IN port or<br>USB-C IN port, and control the connected TV to power on/off or<br>increase/decrease the volume.                                                                                                    |
| 9   | HDMI IN<br>port                     | HDMI signal input port, connected to HDMI source device. Users<br>can control the operation of the connected source device through<br>API commands.                                                                                                    |
| 10  | USB-C IN<br>port                    | <ol> <li>USB-C signal input port, connected to source device, with the<br/>highest resolution of 4K30.</li> <li>USB-C HOST port, connected to PC for extending the USB<br/>ports of TX or RX.</li> <li>Charging port for external USB-C devices, with a maximum<br/>power supply of 60W.</li> </ol>                                                                                                    |
| 11  | USB HOST<br>port                    | USB HOST port, connected to PC for extending the USB ports of TX or RX.                                                                                                    |
| 12  | AUDIO OUT<br>port                   | Analog audio output port, which is used for audio de-embedding output.                                                                                                    |
| 13  | RS-232 port                         | <ul> <li>RS-232 serial port with following three functions:</li> <li>(1) Pass through external serial port commands to the RS-232 port of the HDBaseT Receiver.</li> <li>(2) Receive API commands to control the Extender.</li> <li>(3) Send API commands to control external devices (when the Transmitter is used alone).</li> <li>Note: The above points 1 and 2 can be used simultaneously, while points 3 is used separately.</li> </ul> |
| 14  | DC 24V                              | <ul> <li>Power input port, connected to 24V DC power supply.</li> <li>Note: <ol> <li>The USB-C IN port can provide power for the connected USB-C device only when the Transmitter is connected to power supply.</li> <li>When TX/RX is fully loaded, the Receiver also needs to be connected to a 24V/3.75A power supply.</li> </ol> </li> </ul>                                                                                              |

#### 5.3 Receiver Top Panel

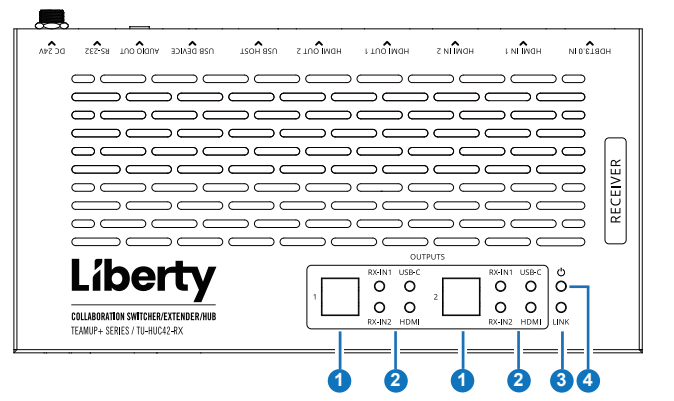

| No. | Name                               | Function Description                                                                                                    |
|-----|------------------------------------|----------------------------------------------------------------------------------------------------|
| 1   | OUTPUTS<br>1/2 selection<br>button | Input source selection button for the HDMI OUT 1/2 port of the Receiver.<br><b>Note:</b> There is a linkage relation between the HDMI IN and USC-C<br>IN port, when one of them is selected as the input channel for HDMI<br>OUT 1/2. For example, when HDMI OUT 1 selects USB-C IN as the<br>input channel, HDMI OUT 2 will switch to USB-C IN simultaneously.                                                                                                    |
| 2   | OUTPUTS<br>1/2 LEDs<br>(Green)     | HDMI LED: When the HDMI IN port of Transmitter is selected as<br>the input channel for HDMI OUT 1/2, the HDMI LED will be on.<br>USB-C LED: When the USB-C IN port of Transmitter is selected<br>as the input channel for HDMI OUT 1/2, the USB-C LED will be on.<br>RX-IN1 LED: When the HDMI IN 1 port of Receiver is selected as<br>the input channel for HDMI OUT 1/2, the RX-IN1 LED will be on.<br>RX-IN2 LED: When the HDMI IN 2 port of Receiver is selected as<br>the input channel for HDMI OUT 1/2, the RX-IN1 LED will be on. |
| 3   | LINK LED<br>(Green)                | Light on: Transmitter and Receiver have good connection status.<br>Light flashing: Transmitter and Receiver have poor connection<br>status or connected to the same device.<br>Light off: Transmitter and Receiver are not connected, or the<br>system is powered off.                                                                                                    |
| 4   | Power LED                          | Red LED indicates that the Receiver is powered on.                                                                                                    |

#### 5.4 Receiver Front & Rear Panel

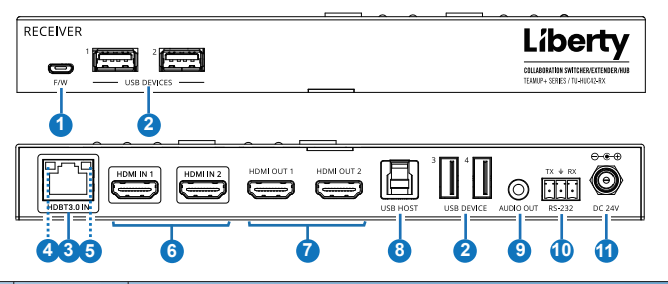

| No. | Name                                 | Function Description                                                                                                    |
|-----|--------------------------------------|----------------------------------------------------------------------------------------------------|
| 1   | F/W port                             | Firmware upgrade port, which can be used to upgrade the MCU (default) or Valens firmware through API commands switching.                                                                                                    |
| 2   | USB<br>DEVICES                       | Four USB extension ports, connected to mouse, keyboard, USB camera or other USB devices.<br><b>Note:</b> The local end supports USB 3.0 transfer rate, but the remote end only supports USB 2.0 transfer rate.                                                                                                    |
| 3   | HDBT3.0<br>IN port                   | HDBaseT input port, connected to the HDBT3.0 OUT port of<br>Transmitter with a CAT 6A/7 cable. It is used for various signals<br>pass-through.                                                                                                    |
| 4   | Data Signal<br>Indicator<br>(Yellow) | <ul> <li>Illuminating: HDMI signal with HDCP.</li> <li>Flashing: HDMI signal without HDCP.</li> <li>Dark: No HDMI signal.</li> </ul>                                                                                                    |
| 5   | Link Signal<br>Indicator<br>(Green)  | <ul> <li>Illuminating: Transmitter and Receiver have good connection status.</li> <li>Flashing: Transmitter and Receiver have poor connection status.</li> <li>Dark: Transmitter and Receiver are not connected.</li> </ul>                                                                                                    |
| 6   | HDMI IN<br>1/2 port                  | HDMI signal input port, connected to HDMI source device.                                                                                                    |
| 7   | HDMI OUT<br>1/2 port                 | HDMI signal output port, connected to HDMI display device, such<br>as TV or monitor. The input source can be selected through top<br>panel buttons, API commands or Web GUI operation. Beside,<br>through API commands or Web GUI operation, users can control<br>the connected TV to power on/off or increase/decrease the volume. |
| 8   | USB HOST<br>port                     | USB HOST port, connected to PC for extending the USB ports of TX or RX.                                                                                                    |

| No. | Name              | Function Description                                                                                                    |
|-----|-------------------|----------------------------------------------------------------------------------------------------|
| 9   | AUDIO OUT<br>port | Analog audio output port, which is used for audio de-embedding<br>output.                                                                                                    |
| 10  | RS-232 port       | <ul> <li>RS-232 serial port with following two functions:</li> <li>(1) Pass through external serial port commands to the RS-232 port of the HDBaseT Transmitter.</li> <li>(2) Send API commands to control external devices (when the Transmitter and Receiver is used together).</li> <li>Note: The above points 1 and 2 can be used simultaneously.</li> </ul> |
| 11  | DC 24V            | Power input port, connected to 24V DC power supply.<br><b>Note:</b> When TX/RX is fully loaded, the Receiver also needs to<br>be connected to a 24V/2.7A power supply.                                                                                                    |

# 6. Web GUI Operation Guide

The extender can be controlled & settings modified by Web GUI. The operation method is shown as below:

Step 1: Get the current IP Address.

The default IP address of the extender is 192.168.0.178 (when the system is not connected to a router). You can get the current extender IP address via API command control. Send the ASCII command "GetIPv4Address" through a Serial Command tool, then you'll get the current IP address (The IP address is variable, depending on what the specific machine returns).

For the details of API command control, please refer to page 18.

**Step 2:** Connect the TCP/IP port of the extender to a PC with an UTP cable (as shown in the following figure), and set the IP address of the PC to be in the same network segment with the extender.

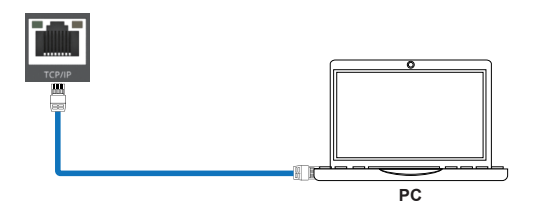

Step 3: Input the current IP address of extender into your browser on the PC to enter Web GUI interface.

 $\leftarrow$   $\rightarrow$  C  $\bigtriangleup$  A http://192.168.0.178 t  $\clubsuit$   $\equiv$ 

After entering the Web GUI page, there will be a visitor interface, as shown below.

| Room Name XYZ |                                                                                 |  |  |  |
|---------------|---------------------------------------------------------------------------------|--|--|--|
|               | Weicome You can control the display and sources<br>for the room using this page |  |  |  |
|               | Curticued                                                                       |  |  |  |
|               | Liberty                                                                         |  |  |  |
|               |                                                                                 |  |  |  |
|               |                                                                                 |  |  |  |

Click "Get Started" or wait for 3 seconds to enter the operation interface, as shown below.

| Room Name XYZ |  |             |            |              |  |
|---------------|--|-------------|------------|--------------|--|
|               |  |             |            |              |  |
|               |  |             |            |              |  |
|               |  | TK USB-C IN |            |              |  |
|               |  |             | RCHOMEIN 1 |              |  |
|               |  |             |            | RX HOME IN 2 |  |
|               |  |             |            |              |  |
|               |  |             |            |              |  |
| Power 👩 On    |  | Liberty     |            |              |  |

You can do the following operations on this page:

① **TX HDMI OUT:** Click to select the signal source for the loop output of transmitter.

② **RX HDMI OUT 1:** Click to select the signal source for the output of receiver's HDMI OUT 1 port.

③ **RX HDMI OUT 2:** Click to select the signal source for the output of receiver's HDMI OUT 2 port.

④ Click the Power button to power on/off the extender.

⑤ Click the Settings icon to enter the login interface.

Step 4: Click the Settings icon to enter the login interface, as shown below.

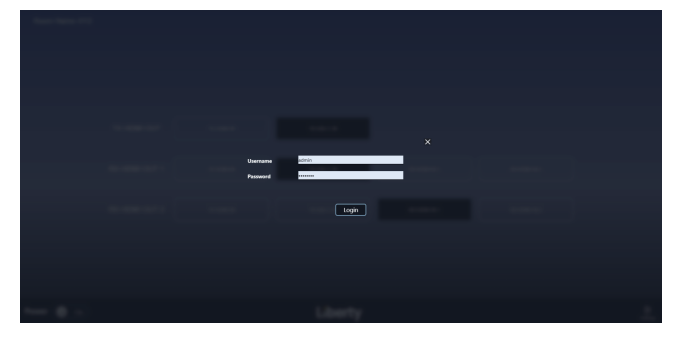

Input the default username "admin" and password "password", then click "Login" to enter the operation interface.

#### System Settings Page

| berty           | Web-Conferencing Matrix Switche |                  |               |                                                                                                    | 00:<br>January 01 20                                       |
|-----------------|---------------------------------|------------------|---------------|----------------------------------------------------------------------------------------------------|------------------------------------------------------------|
| System Settings | Device Configuration            | Network Settings | Manage Events | Schedule                                                                                                    | Exit Setup Hel                                             |
| System Sel      | tings<br>Room Name XY2          |                  |               |                                                                                                    | Device Status<br>Menust<br>TXVEREN<br>TXUERCEN<br>TXUERCEN |
|                 | MyCompanyping<br>Update         |                  |               |                                                                                                    | TX USE How     TX USE How     TX USE How     TX USE How    |
| Time Settin     |                                 |                  |               |                                                                                                    | RXH3MIN2     RXH3MIN2     RXH3MI0UT1                       |
| Set Time        |                                 |                  |               |                                                                                                    |                                                            |
|                 |                                 |                  |               |                                                                                                    |                                                            |
|                 |                                 |                  |               |                                                                                                    |                                                            |
|                 |                                 |                  |               | January         V         First Week         V           Monday         V         00         V         00         V |                                                            |
|                 |                                 |                  |               | January         v         First Week         v           Monday         v         00         v                      |                                                            |
|                 |                                 |                  | Adjust Tiree  |                                                                                                    |                                                            |

<sup>12 / 25</sup> 

| Update Pas             | sword      |                                         |  |
|------------------------|------------|-----------------------------------------|--|
|                        |            |                                         |  |
|                        |            |                                         |  |
|                        |            |                                         |  |
| System Cor             | figuration |                                         |  |
| Configuration<br>Netwo | Default    | TX:Wenion: v1.18.11<br>IX:Wenion: v40.0 |  |
|                        |            |                                         |  |
| Factory Reset          |            |                                         |  |
| Save                   |            |                                         |  |

#### System Settings

(1) Room Name: You can modify the name.

- ② Logo: Click "IMG" to import an image to the welcome interface.
- ③ Welcome Message: You can modify the slogan of the welcome interface.
- ④ Device Status: System status, displaying each port's connection status.

#### **Time Settings**

① Set Time Automatically: You can turn on/off the function of "Set time automatically". When the function is turned on, you can get the date and time through the server. When the function is turned off, you can set the date and time of the system through the options on the right.

② **Daylight Savings:** You can turn on/off the function of "Daylight Savings". When the function is turned on, you can set the daylight time through the options on the right.

Update Password: You can modify the username and password.

#### System Configuration

① Configuration Name: You can name the configuration table.

② Update: Click to import the configuration table to the Manage Events interface.

③ Download: Click to export the configuration table from the Manage Events interface.

④ **Firmware:** Display the firmware version. You can click "Update" to update the firmware.

(5) Factory Reset: Click to restore all settings to factory default settings. After setting up, click "Save" to take effect.

#### Device Configuration Page

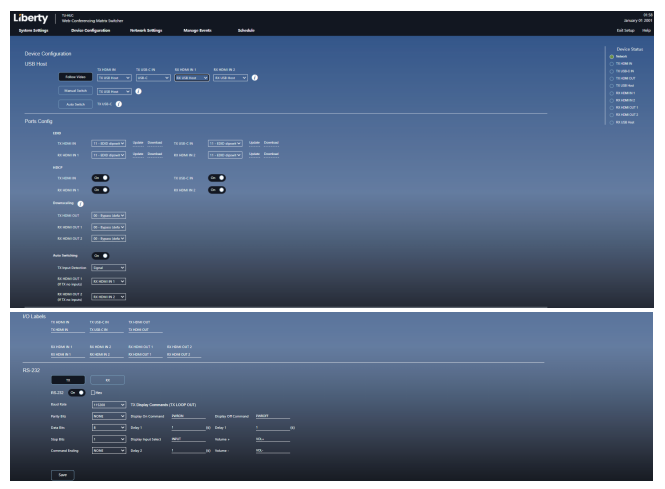

#### USB Host

① Follow Video: You can set the Host port to follow video mode for each input channel.

② Manual Switch: You can manually select the Host port.

③ Auto Switch: When "Auto Switch" is selected, the system will detect the connection status of the Host port, and select the Host port automatically. Note: The ① icon is used for function annotation.

#### **Ports Config**

① EDID: You can set the EDID of each input channel.

② HDCP: You can turn on/off the HDCP of each input channel. \*Note.. HDCP protected content or devices will not pass when HDCP is turned off

③ **Downscaling:** You can set the output mode (Bypass/4K to 1080P/Auto) of each output channel.

④ Auto Switching: You can turn on/off the auto switching function.

TX input Detection: Set the TX input to be signal detection or 5V detection.

RX HDMI OUT1(if TX no inputs): Configure the signal source for RX OUT 1. When there is no signal input for TX, RX OUT 1 will automatically output the input signal from RX.

RX HDMI OUT2(if TX no inputs): Configure the signal source for RX OUT 2. When there is no signal input for TX, RX OUT 2 will automatically output the input signal from RX.

**I/O Labels:** You can change the input & output names which are displayed on the operation interface.

**RS-232 Serial Port Configuration:** You can configure the TX's/RX's RS-232 serial port with Baud Rate, Parity Bits, Data Bits, Stop Bits and Command Ending, power on/off TV, and increase/decrease the TV audio volume. Note: When Hex option is selected, the string must be hexadecimal, otherwise it cannot take effect. For example, HEX format: 11 22 33 44 55 66. After setting up, click "Save" to take effect.

#### Network Settings Interface

| Liberty          | TUHUC<br>Web-Conferencing Matrix Switcher |                  |             |              | 03:39<br>Jamaary 01 2001    |
|------------------|-------------------------------------------|------------------|-------------|--------------|-----------------------------|
| System Settings  | Device Configuration                      | Network Settings | Manage Ever | nts Schedule |                             |
|                  |                                           |                  |             |              |                             |
| Network Setting: |                                           |                  |             |              | Device Status<br>O historia |
| Continue Bad     |                                           |                  |             |              |                             |
| Comparente       |                                           |                  | conget env  |              |                             |
| IPv4 Address     |                                           |                  |             |              |                             |
| Subnet Mask      |                                           |                  |             |              |                             |
| Brader           |                                           |                  | Inder       |              | O REPORTED                  |
| noon.            |                                           |                  |             |              | O REPORT                    |
| DHCP Client ID   |                                           |                  |             |              | O RUMM OUT 2                |
|                  |                                           |                  |             |              |                             |
|                  | Renew DHCP Coase                          |                  |             |              |                             |
| Reset Network    |                                           |                  |             |              |                             |
|                  |                                           |                  |             |              |                             |
|                  |                                           |                  |             |              |                             |
| Save             |                                           |                  |             |              |                             |
|                  |                                           |                  |             |              |                             |
|                  |                                           |                  |             |              |                             |
|                  |                                           |                  |             |              |                             |
|                  |                                           |                  |             |              |                             |
|                  |                                           |                  |             |              |                             |
|                  |                                           |                  |             |              |                             |
|                  |                                           |                  |             |              |                             |

① **Network Settings:** The IP mode of Network can be configured to DHCP or Manual. When it is set to DHCP, the IP address will be assigned by DHCP server. When it is set to Manual, the IP address can be set manually.

② DHCP Client ID: You can renew DHCP lease.

3 Reset Network: You can reset the Network settings.

After setting up, click "Save" to take effect.

#### Manage Events Interface

| ystem Settings          | Device Configuration | Network Settings | Manage Events         | Schedule |      | Exit Setup                    |
|-------------------------|----------------------|------------------|-----------------------|----------|------|-------------------------------|
|                         |                      |                  |                       |          |      | Device Sta<br>Network         |
|                         |                      | Test             |                       |          | Test | O TX HOME IN<br>O TX USD C IN |
|                         |                      |                  |                       |          |      | O TX HDM OUT<br>O TX USD How  |
|                         |                      | Test             |                       |          | Test | O ROHEMINI<br>O ROHEMINIZ     |
|                         |                      |                  |                       |          |      | RCHEMIOUT     RCHEMIOUT:      |
|                         |                      |                  |                       |          | Ind  |                               |
| ker description of ears |                      |                  | Uner description of a |          |      |                               |

Up to 6 events management are supported, and each event can be edited separately, as shown in the figure below.

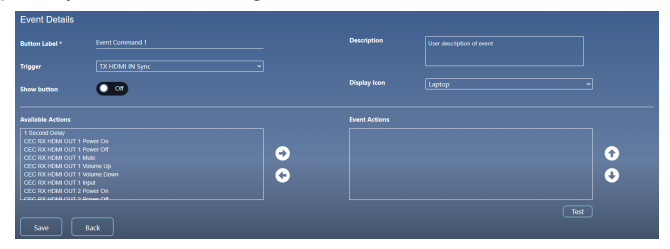

#### Event Details

① Button Label\*: You can change the button label.

(2) Description: You can add description.

③ Trigger: Click the drop-down list to select the trigger method.

④ **Show button:** You can switch event display button (displayed on the operation interface, as shown in the following figure).

(5) **Display Icon:** Click the drop-down list to select the display icon (displayed on the operation interface, as shown in the following figure).

(6) Available Actions: Display all available action commands. You can move the commands to the "Event Actions" box by clicking the right arrow.

⑦ Event Actions: Display the action commands to be executed. You can click the up and down arrows to adjust the sequence of the commands, or click the left arrow to delete the commands.

After setting action commands, click "TEST" to send commands.

After setting up, you can click "Save" to save the settings, or click "Back" to go back to the previous level.

| Room Name XYZ |                                                      |                    |         |
|---------------|------------------------------------------------------|--------------------|---------|
| TX HDMI OUT   | TX USB-C IN                                          |                    |         |
| RX HDMI OUT 1 |                                                      | EX HISMIN 1        |         |
| RX HDMI OUT 2 |                                                      | RX HDMI IN 1       |         |
|               | Event Divert Divert<br>Command 1 Command 3 Command 5 | Event<br>Command 6 |         |
| Power 🕑 on    | Liberty                                              |                    | Serings |

#### Schedule Interface

After turning off the function of "Set time automatically" on the System Settings interface, you can set the system time in 12-hour or 24-hour hours on this interface.

| Liberty         | TUHUC<br>Web-Conferencing Matrix Swit |                  |               |          | January | 0428<br>01 2001 |
|-----------------|---------------------------------------|------------------|---------------|----------|---------|-----------------|
| System Settings | Device Configuration                  | Network Settings | Manage Events | Schedule |         | Help            |
|                 |                                       |                  |               |          |         |                 |
|                 |                                       |                  |               |          |         | tatus           |
| Schedule        |                                       |                  |               |          |         |                 |
| Current Date    |                                       |                  |               |          |         |                 |
|                 |                                       |                  |               |          |         |                 |
| Time format     |                                       |                  |               |          |         | 1               |
|                 |                                       |                  |               |          |         |                 |
| Service On      |                                       |                  |               |          |         | 1               |
|                 |                                       |                  |               |          |         |                 |
| Sentors Off     |                                       |                  |               |          |         |                 |
|                 |                                       |                  |               |          |         | 12              |
|                 |                                       |                  |               |          |         |                 |
|                 |                                       |                  |               |          |         |                 |
|                 |                                       |                  |               |          |         |                 |
|                 |                                       |                  |               |          |         |                 |

## 7. API Commands

The product also supports API commands for control. Connect the RS-232 port of the product to a PC with a 3-pin phoenix connector cable. Then, open a Serial Command tool on PC to send ASCII commands to control the product. The ASCII command list about the product is shown as below.

|                                                                                                    | ASCII Commands                                                                                                    |                                                                                                    |  |  |  |
|----------------------------------------------------------------------------------------------------|----------------------------------------------------------------------------------------------------|----------------------------------------------------------------------------------------------------|--|--|--|
| RS-232 Communication Protocol<br>Baud rate: 115200; Data bit: 8; Stop bit: 1; Parity bit: none.<br>The end mark of command is " <cr><lf>".<br/>TCP/IP Communication Protocol<br/>Port: 8000</lf></cr> |                                                                                                    |                                                                                                    |  |  |  |
| Command Code                                                                                                    | Function Description                                                                                                 | Command & Feedback Example                                                                                                    |  |  |  |
|                                                                                                    |                                                                                                    | >Help<br>====================================                                                                                                    |  |  |  |
| Help                                                                                                    | Get the list of all commands                                                                                         | FW Version: TX 1.0.0 RX 1.0.0 GUI 1.0.0<br>Help Get the list of all commands<br>GetFirmwareVersion Get the firmware version                          |  |  |  |
| GetFirmwareVersion                                                                                                    | Get the firmware version                                                                                             | >GetFirmwareVersion<br>< TX 1.0.0 RX 1.0.0 GUI 1.0.0                                                                                                 |  |  |  |
| SetPower Param                                                                                                    | Enter/exit standby mode<br>Param = ON, OFF                                                                           | >SetPower ON<br><power on<br="">&gt;SetPower OFF<br/><power off<="" td=""></power></power>                                                           |  |  |  |
| GetPower                                                                                                    | Get the standby status                                                                                               | >GetPower<br><pon<br><poff< td=""></poff<></pon<br>                                                                                                  |  |  |  |
| FactoryReset                                                                                                    | Factory Default                                                                                                    | >FactoryReset<br><sure and="" default<br="" network="" reset="" system="" to="">settings? Type "Yes" after next prompt to confirm<br/>&gt;Yes</sure> |  |  |  |
| SetAV Param1 From<br>Param2                                                                                                    | Set output switching<br>Param1 = LOOP, RXOUT1,<br>RXOUT2<br>Param2 = USBC, HDMI,<br>RXHDM11, RXHDMI2,<br>AVMUTE, OFF | >SetAV LOOP From USBC<br><av from="" loop="" usbc<br="">&gt;SetAV RXOUT1 From AVMUTE<br/><av avmute<="" from="" rxout1="" td=""></av></av>           |  |  |  |
| GetAV Param                                                                                                    | Get output switching status<br>Param = LOOP, RXOUT1,<br>RXOUT2                                                       | >GetAV RXOUT1<br><usbc< td=""></usbc<>                                                                                                    |  |  |  |

| Command Code                     | Function Description                                                                                                    | Command & Feedback Example                                                             |
|----------------------------------|----------------------------------------------------------------------------------------------------|----------------------------------------------------------------------------------------|
| SetTxLoopFollow<br>Hdbt Param    | Set TX LOOP follow HDBT<br>source<br>Param = ON, OFF                                                                                                    | >SetTxLoopFollowHdbt ON<br><txloopfollowhdbt on<="" td=""></txloopfollowhdbt>          |
| GetTxLoopFollow<br>Hdbt          | Get TX LOOP follow HDBT source                                                                                                    | >GetTxLoopFollowHdbt<br><on< td=""></on<>                                              |
| SetTxAutoSwitchOn<br>Param       | Enable/Disable TX<br>auto-switching mode<br>Param = ON, OFF                                                                                                    | >SetTxAutoSwitchOn ON<br><txautoswitchon on<="" td=""></txautoswitchon>                |
| GetTxAutoSwitchOn                | Get TX auto-switching mode<br>status                                                                                                    | >GetTxAutoSwitchOn<br><on< td=""></on<>                                                |
| SetTxAutoSwitch<br>Mode Param    | Set TX auto-switching mode<br>Param = 0: 5V detection<br>1: signal detection                                                                                                    | >SetTxAutoSwitchMode 1<br><txautoswitchmode 1<="" td=""></txautoswitchmode>            |
| GetTxAutoSwitch<br>Mode          | Get TX auto-switching mode<br>status                                                                                                    | >GetTxAutoSwitchMode<br><1                                                             |
| GetTxHdbtSource                  | Get TX HDBT source from<br>which input                                                                                                    | >GetTxHdbtSource<br><usbc< td=""></usbc<>                                              |
| SetDownScale<br>Param1 To Param2 | Set downscaling mode<br>Param1 = LOOP, RXOUT1,<br>RXOUT2<br>Param2 =<br>AUTO: automatically<br>according to display's<br>capability<br>ON: force 4K to 1080p<br>OFF: bypass video | >SetDownScale RXOUT1 To AUTO<br><downscale auto<="" rxout1="" td="" to=""></downscale> |
| GetDownScale<br>Param            | Get downscaling mode<br>Param = LOOP, RXOUT1,<br>RXOUT2                                                                                                    | >GetDownScale RXOUT1<br><auto< td=""></auto<>                                          |
| SetTxAudioMute<br>Param          | Enable/Disable TX<br>de-embedding audio mute<br>Param = ON, OFF                                                                                                    | >SetTxAudioMute ON<br><txaudiomute on<="" td=""></txaudiomute>                         |
| GetTxAudioMute                   | Get TX de-embedding audio<br>mute status                                                                                                    | >GetTxAudioMute<br><on< td=""></on<>                                                   |
| SetRxAudioMute<br>Param          | Enable/Disable RX<br>de-embedding audio mute<br>Param = ON, OFF                                                                                                    | >SetRxAudioMute ON<br><rxaudiomute on<="" td=""></rxaudiomute>                         |
| GetRxAudioMute                   | Get RX de-embedding audio mute status                                                                                                    | >GetRxAudioMute<br><on< td=""></on<>                                                   |

| Command Code                | Function Description                                                                                                    | Command & Feedback Example                                      |
|-----------------------------|----------------------------------------------------------------------------------------------------|-----------------------------------------------------------------|
| SetEDID Param1 To<br>Param2 | Set the EDID mode<br>Param1 = USBC, HDMI,<br>RXHDM1, RXHDM12<br>Param2 =<br>00 - 1920x1080@60 8bit<br>Stereo (default)<br>01 - WUXGA 1920x1200<br>02 - 1920x1080@60 8bit<br>High Definition Audio<br>03 - 3840x2160@60Hz 4:2:0<br>Deep Color Stereo Audio<br>04 - 3840x2160@60Hz<br>Deep Color Stereo Audio<br>05 - 3840x2160@60Hz<br>Bet Stereo Audio<br>06 - 3840x2160@60Hz<br>Deep Color High Definition<br>Audio<br>07 - 3840x2160@60Hz<br>Deep Color HDR LPCM 6CH<br>08 - copy EDID from TX<br>HDMI output<br>09 - copy EDID from RX<br>HDMI output 1<br>10 - copy EDID from RX<br>HDMI output 2<br>11 - EDID dipswitch<br>12 - User Defined | >SetEDID HDMI To 01<br><edid 01<="" hdmi="" td="" to=""></edid> |
| GetEDID Param               | Get the EDID mode<br>Param = USBC, HDMI,<br>RXHDMI1, RXHDMI2                                                                                                    | >GetEDID HDMI<br><01                                            |
| SetHDCP Param1<br>To Param2 | Set input port HDCP<br>ON/OFF<br>Param1 = USBC, HDMI,<br>RXHDMI1, RXHDMI2<br>Param2 = ON, OFF                                                                                                    | >SetHDCP USBC To OFF<br><usbc hdcp="" off<="" td=""></usbc>     |
| GetHDCP Param               | Get input port HDCP<br>ON/OFF status<br>Param = USBC, HDMI,<br>RXHDMI1, RXHDMI2                                                                                                    | >GetHDCP USBC<br><usbc hdcp="" off<="" td=""></usbc>            |

| Command Code                     | Function Description                                                                                                    | Command & Feedback Example                                                               |
|----------------------------------|----------------------------------------------------------------------------------------------------|------------------------------------------------------------------------------------------|
| SetUsbSwitchMode<br>Param        | Set USB switch mode<br>Param =<br>AUTO: USB 5V detection<br>then switch<br>MANUAL: manual switch<br>FOLLOW: follow video<br>switch | >SetUsbSwitchMode AUTO<br><usbswitchmode auto<="" td=""></usbswitchmode>                 |
| GetUsbSwitchMode                 | Get USB switch mode                                                                                                    | >GetUsbSwitchMode<br><auto< td=""></auto<>                                               |
| GetUsbSwitchStatus               | Get USB switch status                                                                                                    | >GetUsbSwitchStatus<br><usb-c< td=""></usb-c<>                                           |
| SetUsbManual Param               | Set USB manual<br>Param = USB-C, TXHOST,<br>RXHOST                                                                                 | >SetUsbManual USB-C<br><usbmanual td="" usb-c<=""></usbmanual>                           |
| GetUsbManual                     | Get USB manual status                                                                                                    | >GetUsbManual<br><usb-c< td=""></usb-c<>                                                 |
| SetUsbFollow<br>Param1 To Param2 | Set USB follow<br>Param1 = HDMI, RXHDMI1,<br>RXHDMI2<br>Param2 = TXHOST,<br>RXHOST                                                 | >SetUsbFollow HDMI To TXHOST<br><usbfollow hdmi="" td="" txhost<=""></usbfollow>         |
| GetUsbFollow Param               | Get USB follow status<br>Param = HDMI, RXHDMI1,<br>RXHDMI2                                                                         | >GetUsbFollow HDMI<br><txhost< td=""></txhost<>                                          |
| SetPortLabel Param1<br>To Param2 | Set port label<br>Param1 = USBC, HDMI,<br>LOOP, RXHDMI1,<br>RXHDMI2, RXOUT1,<br>RXOUT2<br>Param2 = xxxx                            | >SetPortLabel USBC To AIRBOOK<br><portlabel airbook<="" td="" to="" usbc=""></portlabel> |
| GetPortLabel Param               | Get port label<br>Param = USBC, HDMI,<br>LOOP, RXHDMI1,<br>RXHDMI2, RXOUT1,<br>RXOUT2                                              | >GetPortLabel USBC<br><airbook< td=""></airbook<>                                        |
| SetTimeSystem<br>Param           | Set time system is 12-hour<br>or 24-hour<br>Param = 12, 24                                                                         | >SetTimeSystem 12<br><timesystem 12<="" td=""></timesystem>                              |
| GetTimeSystem                    | Get time system                                                                                                    | >GetTimeSystem<br><timesystem 12<="" td=""></timesystem>                                 |

| Command Code                                                                                                    | Function Description                                                                                                    | Command & Feedback Example                                                                                                    |
|----------------------------------------------------------------------------------------------------|----------------------------------------------------------------------------------------------------|----------------------------------------------------------------------------------------------------|
| SetSchedule <param<br>1,Param2,Param3,<br/>Param4,Param5,<br/>Param6,Param7,<br/>Param8,Param9,<br/>Param10, Param11&gt;</param<br> | Set Schedule time<br>Param1 = $0 \sim 23$ (hour)<br>(Param1 = $8 \text{ or 8AM}$ , 20 or<br>8PM)<br>Param2 = $0 \sim 59$ (min)<br>Param3 = $0 \sim 23$ (hour)<br>(Param3 = $8 \text{ or 8AM}$ , 20 or<br>8PM)<br>Param4 = $0 \sim 59$ (min)<br>Param5 = $0 \sim 1$ (Sun)<br>Param6 = $0 \sim 1$ (Sun)<br>Param6 = $0 \sim 1$ (Mon)<br>Param7 = $0 \sim 1$ (Tues)<br>Param8 = $0 \sim 1$ (Wed)<br>Param9 = $0 \sim 1$ (Fri)<br>Param10 = $0 \sim 1$ (Fri)<br>Param11 = $0 \sim 1$ (Sat) | >SetSchedule <8,0,10,0,0,1,1,1,1,1,1><br><schedule <8,0,10,0,0,1,1,1,1,1,1=""><br/>&gt;SetSchedule &lt;8PM,0,13,0,0,1,1,1,1,1,1&gt;<br/><schedule <8pm,0,1pm,0,0,1,1,1,1,1,1=""></schedule></schedule> |
| GetSchedule                                                                                                    | Get Schedule time                                                                                                    | >GetSchedule<br><<8,0,10,0,0,1,1,1,1,1,1><br><<8AM,0,1PM,0,0,1,1,1,1,1,1>                                                                                                    |
| SetTimeAutoOn<br>Param                                                                                                    | Enable/Disable auto time<br>Param = ON, OFF                                                                                                    | >SetTimeAutoOn ON<br><timeautoon on<="" td=""></timeautoon>                                                                                                    |
| GetTimeAutoOn                                                                                                    | Get auto time status                                                                                                    | >GetTimeAutoOn<br><on< td=""></on<>                                                                                                    |
| GetAutoTime                                                                                                    | Get auto time                                                                                                    | >GetAutoTime<br><time <2020,1,1,1,1,1=""><br/><time <2023,5,6,4pm,19,56=""></time></time>                                                                                                    |
| SetLocalTime <<br>Param1,Param2,<br>Param3,Param4,<br>Param5,Param6>                                                                | Initialize the time setting<br>Param1 = $2001 \sim 2037$ (year)<br>Param2 = $1 \sim 12$ (month)<br>Param3 = $1 \sim 31$ (date)<br>Param4 = $0 \sim 23$ (hour)<br>(Param4 = $8 \text{ or 8AM}$ , 20 or<br>8PM)<br>Param5 = $0 \sim 59$ (min)<br>Param6 = $0 \sim 59$ (sec)                                                                                                    | >SetLocalTime <2020,1,1,1,1,1><br><time <2020,1,1,1,1,1=""><br/>&gt;SetLocalTime &lt;2020,1,1,1PM,1,1&gt;<br/><time <2020,1,1,1pm,1,1=""></time></time>                                                |
| GetLocalTime                                                                                                    | Get current time                                                                                                    | >GetLocalTime<br><<2020,1,1,1,1,1><br><<2050,5,13,6AM,36,49>                                                                                                    |
| SetDaylightOn Param                                                                                                    | Set Daylight on/off<br>Param = ON, OFF                                                                                                    | >SetDaylightOn ON<br><daylighton on<="" td=""></daylighton>                                                                                                    |
| GetDaylightOn                                                                                                    | Get Daylight on/off                                                                                                    | >GetDaylightOn<br><on< td=""></on<>                                                                                                    |

| Command Code                                                                                                    | Function Description                                                                                                    | Command & Feedback Example                                                                                                    |
|----------------------------------------------------------------------------------------------------|----------------------------------------------------------------------------------------------------|----------------------------------------------------------------------------------------------------|
| SetDaylightTime<br><param1,param2,<br>Param3,Param4,<br/>Param5,Param6,<br/>Param7,Param8,<br/>Param9,Param10,<br/>Param11,Param12&gt;</param1,param2,<br> | Set Daylight Time<br>Param1 = 1 ~ 12(start month)<br>Param2 = 1 ~ 6(start week)<br>Param3 = 0 ~ 6(start day)<br>Param4 = 0 ~ 23(start hour)<br>(Param4 = 8 or 8AM, 20 or<br>8PM)<br>Param5 = 0 ~ 59(start min)<br>Param6 = 1 ~ 12(end month)<br>Param7 = 1 ~ 6(end week)<br>Param9 = 0 ~ 24(end hour)<br>(Param9=8 or 8AM, 20 or<br>8PM)<br>Param10 = 0 ~ 59(end min)<br>Param11 = 0 ~ 23(adjust hour)<br>Param12 = 0 ~ 59(adjust min) | >SetDaylightTime <8,1,1,10,0,12,1,1,10,0,1,0><br><daylighttime <8,1,1,10,0,12,1,1,10,0,1,0=""><br/>&gt;SetDaylightTime &lt;1,2,0,1PM,0,1,2,0,14,0,0,0&gt;<br/><daylighttime <1,2,0,1pm,0,1,2,0,2pm,0,0,0=""></daylighttime></daylighttime> |
| GetDaylightTime                                                                                                    | Get Daylight time                                                                                                    | >GetDaylightTime<br><<8,1,1,10,0,12,1,1,10,0,1,0><br><<1,2,0,1PM,0,1,2,0,2PM,0,0,0>                                                                                                    |
| GetIPv4Address                                                                                                    | Get the IP to access GUI                                                                                                    | >GetIPv4Address<br><192.168.0.178                                                                                                    |
| SetIPv4 <xxx.xxx.<br>XXX.XXX&gt;<br/><yyy.yyy.yyy.yyy><br/><zzz.zzz.zzz.zzz></zzz.zzz.zzz.zzz></yyy.yyy.yyy.yyy></xxx.xxx.<br>                             | Set the GUI IP address<br>XXX = 0 ~ 255(IP ADDRESS)<br>YYY = 0 ~ 255(MASK)<br>ZZZ = 0 ~ 255(GATE)                                                                                                    | >SetIPv4 <192.168.0.178> <255.255.255.0><br><192.168.0.1><br><ip <192.168.0.178=""> &lt;255.255.255.0&gt;<br/>&lt;192.168.0.1&gt;</ip>                                                                                                    |
| SetCecSrcMenu                                                                                                    | Send CEC MENU command to TX HDMI source device                                                                                                    | >SetCecSrcMenu<br><cecsrcmenu< td=""></cecsrcmenu<>                                                                                                    |
| SetCecSrcUp                                                                                                    | Send CEC UP command to<br>TX HDMI source device                                                                                                    | >SetCecSrcUp<br><cecsrcup< td=""></cecsrcup<>                                                                                                    |
| SetCecSrcDown                                                                                                    | Send CEC DOWN<br>command to TX HDMI<br>source device                                                                                                    | >SetCecSrcDown<br><cecsrcdown< td=""></cecsrcdown<>                                                                                                    |
| SetCecSrcLeft                                                                                                    | Send CEC LEFT command to TX HDMI source device                                                                                                    | >SetCecSrcLeft<br><cecsrcleft< td=""></cecsrcleft<>                                                                                                    |
| SetCecSrcRight                                                                                                    | Send CEC RIGHT command<br>to TX HDMI source device                                                                                                    | >SetCecSrcRight<br><cecsrcright< td=""></cecsrcright<>                                                                                                    |
| SetCecSrcBack                                                                                                    | Send CEC BACK command to TX HDMI source device                                                                                                    | >SetCecSrcBack<br><cecsrcback< td=""></cecsrcback<>                                                                                                    |
| SetCecSrcEnter                                                                                                    | Send CEC ENTER<br>command to TX HDMI<br>source device                                                                                                    | >SetCecSrcEnter<br><cecsrcenter< td=""></cecsrcenter<>                                                                                                    |
| SetCecSrcOn                                                                                                    | Send CEC ON command to<br>TX HDMI source device                                                                                                    | >SetCecSrcOn<br><cecsrcon< td=""></cecsrcon<>                                                                                                    |

| Command Code                    | Function Description                                                           | Command & Feedback Example                                                              |
|---------------------------------|--------------------------------------------------------------------------------|-----------------------------------------------------------------------------------------|
| SetCecSrcOff                    | Send CEC OFF command to<br>TX HDMI source device                               | >SetCecSrcOff<br><cecsrcoff< td=""></cecsrcoff<>                                        |
| SetCecSrcStop                   | Send CEC STOP command to TX HDMI source device                                 | >SetCecSrcStop<br><cecsrcstop< td=""></cecsrcstop<>                                     |
| SetCecSrcPlay                   | Send CEC PLAY command to TX HDMI source device                                 | >SetCecSrcPlay<br><cecsrcplay< td=""></cecsrcplay<>                                     |
| SetCecSrcPause                  | Send CEC PAUSE command<br>to TX HDMI source device                             | >SetCecSrcPause<br><cecsrcpause< td=""></cecsrcpause<>                                  |
| SetCecSrcPrev                   | Send CEC PREV command to TX HDMI source device                                 | >SetCecSrcPrev<br><cecsrcprev< td=""></cecsrcprev<>                                     |
| SetCecSrcNext                   | Send CEC NEXT command<br>to TX HDMI source device                              | >SetCecSrcNext<br><cecsrcnext< td=""></cecsrcnext<>                                     |
| SetCecSrcRewind                 | Send CEC rewind command to TX HDMI source device                               | >SetCecSrcRewind<br><cecsrcrewind< td=""></cecsrcrewind<>                               |
| SetCecSrcFast<br>Forward        | Send CEC fast-forward<br>command to TX HDMI<br>source device                   | >SetCecSrcFastForward<br><cecsrcfastforward< td=""></cecsrcfastforward<>                |
| SetCecDisplayOn<br>Param        | Send CEC ON command to<br>display<br>Param = LOOP, RXOUT1,<br>RXOUT2           | >SetCecDisplayOn LOOP<br><cecdisplayon loop<="" td=""></cecdisplayon>                   |
| SetCecDisplayOff<br>Param       | Send CEC OFF command<br>to display<br>Param = LOOP, RXOUT1,<br>RXOUT2          | >SetCecDisplayOff LOOP<br><cecdisplayoff loop<="" td=""></cecdisplayoff>                |
| SetCecDisplaySource<br>Param    | Send CEC SOURCE<br>command to display<br>Param = LOOP, RXOUT1,<br>RXOUT2       | >SetCecDisplaySource LOOP<br><cecdisplaysource loop<="" td=""></cecdisplaysource>       |
| SetCecDisplayMute<br>Param      | Send CEC MUTE command<br>to display<br>Param = LOOP, RXOUT1,<br>RXOUT2         | >SetCecDisplayMute LOOP<br><cecdisplaymute loop<="" td=""></cecdisplaymute>             |
| SetCecDisplayVol<br>Plus Param  | Send CEC volume plus<br>command to display<br>Param = LOOP, RXOUT1,<br>RXOUT2  | >SetCecDisplayVolPlus LOOP<br><cecdisplayvolplus loop<="" td=""></cecdisplayvolplus>    |
| SetCecDisplayVol<br>Minus Param | Send CEC volume minus<br>command to display<br>Param = LOOP, RXOUT1,<br>RXOUT2 | >SetCecDisplayVolMinus LOOP<br><cecdisplayvolminus loop<="" td=""></cecdisplayvolminus> |

## 8. Application Example

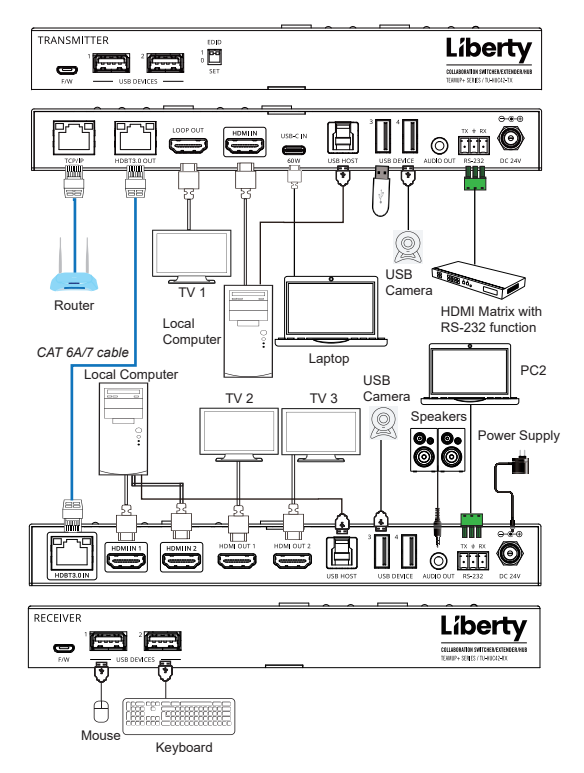